## SafeSport Guide

- 1. Log to Sport Connect account
- 2. Click on Volunteer

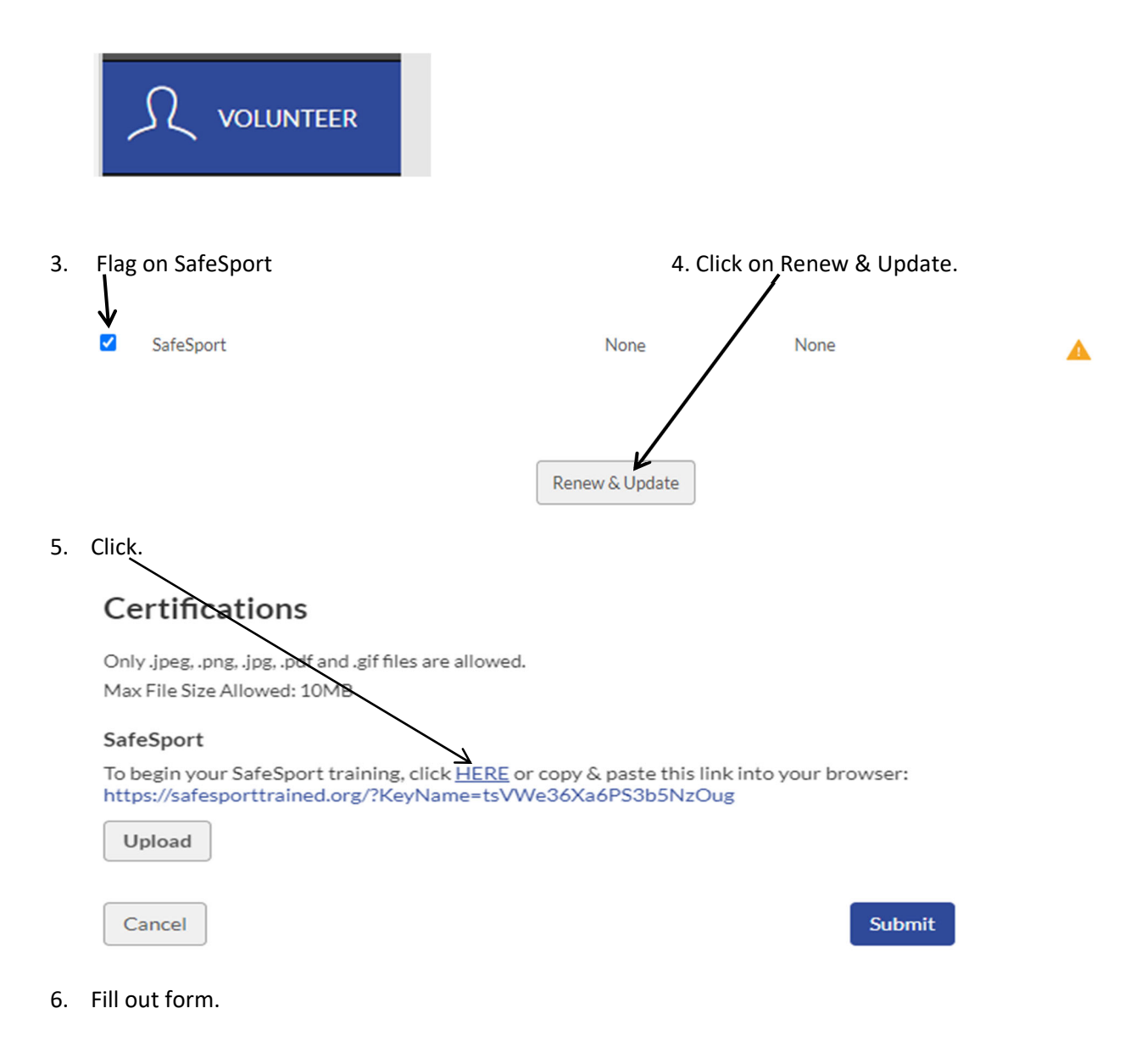

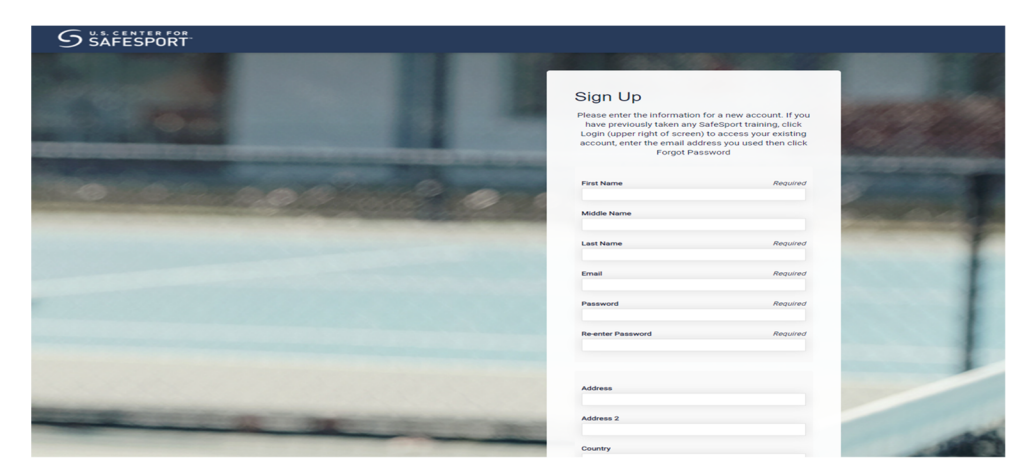

7. Ones you log in select "SafeSport Trained - U.S. Soccer Federation Curriculum"

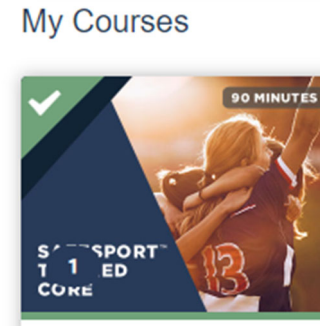

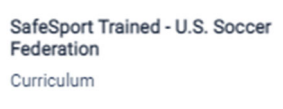

8. When you complete the course, click on the 3 bars than transcript

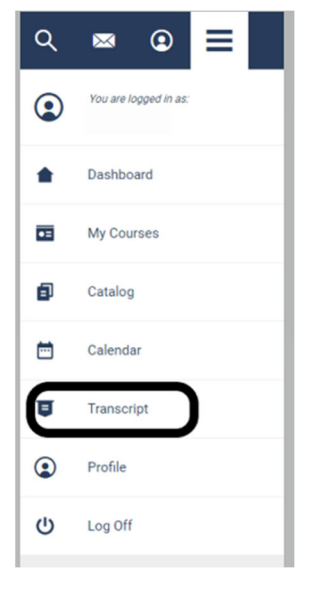

Click on the download button.

| TRANSCRIPT FOR                                                                                                    |                         |                             | Print Transcript         |
|----------------------------------------------------------------------------------------------------|-------------------------|-----------------------------|--------------------------|
| Certificates Courses                                                                                               |                         |                             |                          |
| <ul> <li>Username:</li> <li>Email Address:</li> <li>Department: Stack Sports Soccer</li> <li>Credits: 0</li> </ul> |                         |                             |                          |
| Certificates                                                                                                    |                         |                             | Ö Certificate is expired |
| Course Title A                                                                                                    | IId From >              | Expires >                   | View                     |
| SafeSport Trained Jan<br>836                                                                                       | nuary 16, 2022<br>36 PM | January 16, 2023<br>8:36 PM | Download                 |

- 9. Then follow step 1, 2 & 3
- 10. Click on upload select your certificate & Submit.

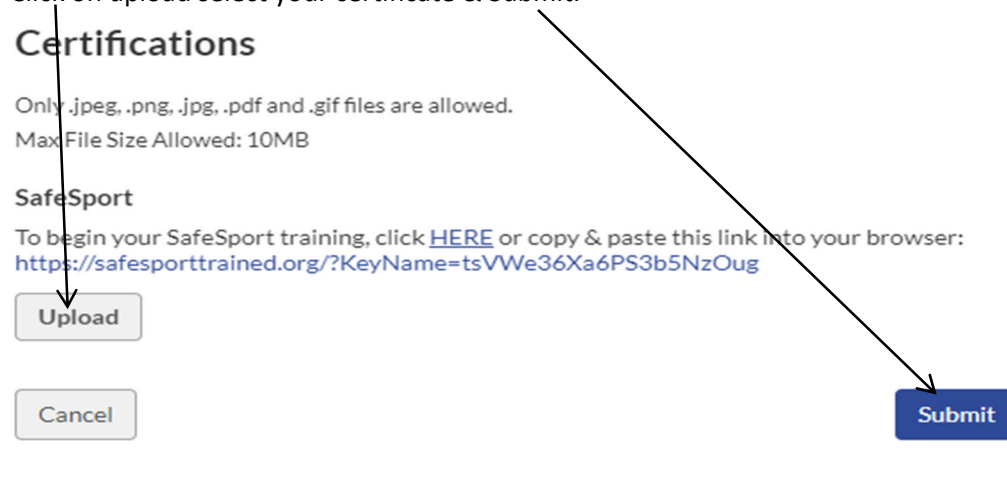